## Ausfüllanleitung für Patienten für Fragebögen Idoclive

## B) Nur für Stammpatienten, d.h. wenn Sie nicht neu bei uns sind:

- 1. Bitte im Internet auf die Seite "www.mein-schmerz.de" gehen.
- 2. Bitte dort auf den Button "anmelden/registrieren" klicken.
- 3. Nach der erstmaligen Registrierung/Anmeldung auf den Button "Fragebogen ausfüllen" klicken
- 4. Im Feld "Zwischendokumentation" rechts auf "Befragung jetzt durchführen klicken"

Zwischendokumentation ()

- 5. Bitte alle sieben (7) Seiten des elektronischen Fragebogens ausfüllen.
- Wenn Sie alles ausgefüllt haben, auf der letzten Seite des Fragebogens den Button "Fragebogen jetzt abschließen" klicken.
- Im folgenden Fenster sehen Sie das aktuelle Datum Ihrer Befragung. Klicken Sie bitte im Feld "Fragebogen" rechts bitte auf "Zwischendokumentation".
- Nun vergrößert sich das Fenster. Bitte ganz unten links auf den Button "PDF generieren" klicken. Nun wird automatisch ein PDF-Dokument auf Ihren Computer heruntergeladen, welches Sie nach Möglichkeit bitte vollständig ausgedruckt zu Ihrem Termin in die Schmerzpraxis mitbringen.

Falls Ihnen dies nicht möglich ist, bitte auf jeden Fall die zwei langen Nummern oben auf dem Dokument notieren und mit in die Praxis bringen.

9. Danach alle Fenster schließen und oben rechts mit "Logout" das Programm beenden.

## 

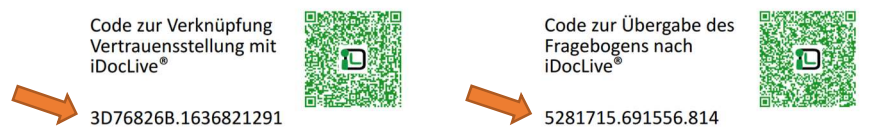

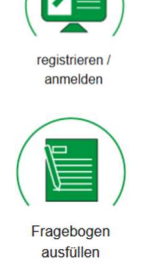

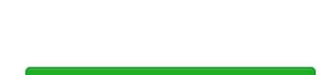

Fragebogen jetzt abschliessen

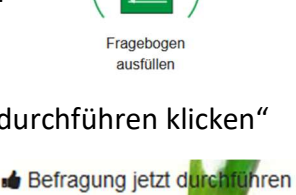